# ASA/PIX - configureren van een Cisco IOS router LAN-to-LAN IPsec tunnel

# Inhoud

Inleiding Voorwaarden Vereisten Gebruikte componenten Conventies Achtergrondinformatie Configureren Netwerkdiagram Configuraties Configuraties Configuratie met ASDM Verifiëren Problemen oplossen Opdrachten voor troubleshooting Gerelateerde informatie

# Inleiding

Dit document demonstreert hoe u een IPsec-tunnel kunt configureren van PIX security applicatie 7.x en hoger of van de adaptieve security applicatie (ASA) via één intern netwerk naar een router uit 2611 met een crypto-afbeelding. Statische routes worden gebruikt voor eenvoud.

Raadpleeg <u>IPSec configureren - router naar PIX</u> voor meer informatie over een LAN-to-LAN tunnelconfiguratie tussen een router en de PIX.

Raadpleeg <u>LAN-to-LAN IPSec-tunnels tussen de Cisco VPN 3000 Concentrator en PIX-firewall</u> Configuratievoorbeeld voor meer informatie over een LAN-to-LAN tunnelconfiguratie tussen de PIX-firewall en Cisco VPN 3000 Concentrator.

Raadpleeg <u>IPsec-tunnelheid tussen PIX 7.x en VPN 3000 Concentrator Configuration Voorbeeld</u> om meer te weten te komen over het scenario waarin de LAN-to-LAN-tunnel tussen de PIX- en VPN-centrator ligt.

Raadpleeg <u>PIX/ASA 7.x Enhanced Spoke-to-Client VPN met het Configuratievoorbeeld van</u> <u>TACACS+ verificatie</u> om meer te weten te komen over het scenario waarin de LAN-to-LAN tunnel tussen de PIX-apparaten ook een VPN-client toestaat om de opgenomen PIX te benaderen via de hub PIX.

Raadpleeg <u>DM: Site-to-Site IPsec VPN tussen ASA/PIX en een IOS routerconfiguratievoorbeeld</u> om meer te weten te komen over hetzelfde scenario waarin PIX/ASA security applicatie

softwareversie 8.x uitvoert.

Raadpleeg <u>Configuration Professional: Site-to-Site IPsec VPN tussen ASA/PIX en een IOS</u> <u>routerconfiguratievoorbeeld</u> om meer te weten te komen over hetzelfde scenario waarin de ASAgerelateerde configuratie wordt weergegeven met behulp van ASDM GUI en de routergerelateerde configuratie wordt weergegeven met behulp van Cisco CP GUI.

# Voorwaarden

#### **Vereisten**

Er zijn geen specifieke vereisten van toepassing op dit document.

#### Gebruikte componenten

De informatie in dit document is gebaseerd op de volgende software- en hardware-versies:

- PIX-525 met PIX-softwareversie 7.0
- Cisco 2611 router met Cisco IOS® softwarerelease 12.2(15)T13

De informatie in dit document is gebaseerd op de apparaten in een specifieke laboratoriumomgeving. Alle apparaten die in dit document worden beschreven, hadden een opgeschoonde (standaard)configuratie. Als uw netwerk live is, moet u de potentiële impact van elke opdracht begrijpen.

#### **Conventies**

Raadpleeg de Cisco Technical Tips Convention voor meer informatie over documentconventies.

## **Achtergrondinformatie**

In de PIX werken de **toegangslijst** en de **nat 0** opdrachten samen. Wanneer een gebruiker op het 10.1.1.0-netwerk naar het 10.2.2.0-netwerk gaat, wordt de toegangslijst gebruikt om ervoor te zorgen dat het 10.1.1.0-netwerkverkeer kan worden versleuteld zonder Netwerkadresomzetting (NAT). Op de router worden de **route-kaart** en de **toegangslijst** opdrachten gebruikt om het netwerkverkeer 10.2.2.0 toe te staan om zonder NAT te worden versleuteld. Maar als deze zelfde gebruikers ook maar ergens anders naartoe gaan, worden ze vertaald naar het 172.17.63.230-adres via Port Address Translation (PAT).

Dit zijn de configuratieopdrachten die op de PIX security applicatie vereist zijn, zodat verkeer *niet* door PAT in de tunnel kan rijden en verkeer naar het internet om door PAT te lopen

access-list nonat permit ip 10.1.1.0 255.255.255.0 10.2.2.0 255.255.255.0 nat (inside) 0 access-list nonat nat (inside) 1 10.1.1.0 255.255.255.0 0 0

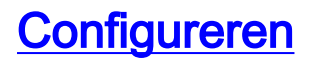

Deze sectie bevat informatie over het configureren van de functies die in dit document worden beschreven.

**Opmerking:** Gebruik het <u>Opname Gereedschap</u> (<u>alleen geregistreerde</u> klanten) om meer informatie te verkrijgen over de opdrachten die in deze sectie worden gebruikt.

#### **Netwerkdiagram**

Het netwerk in dit document is als volgt opgebouwd:

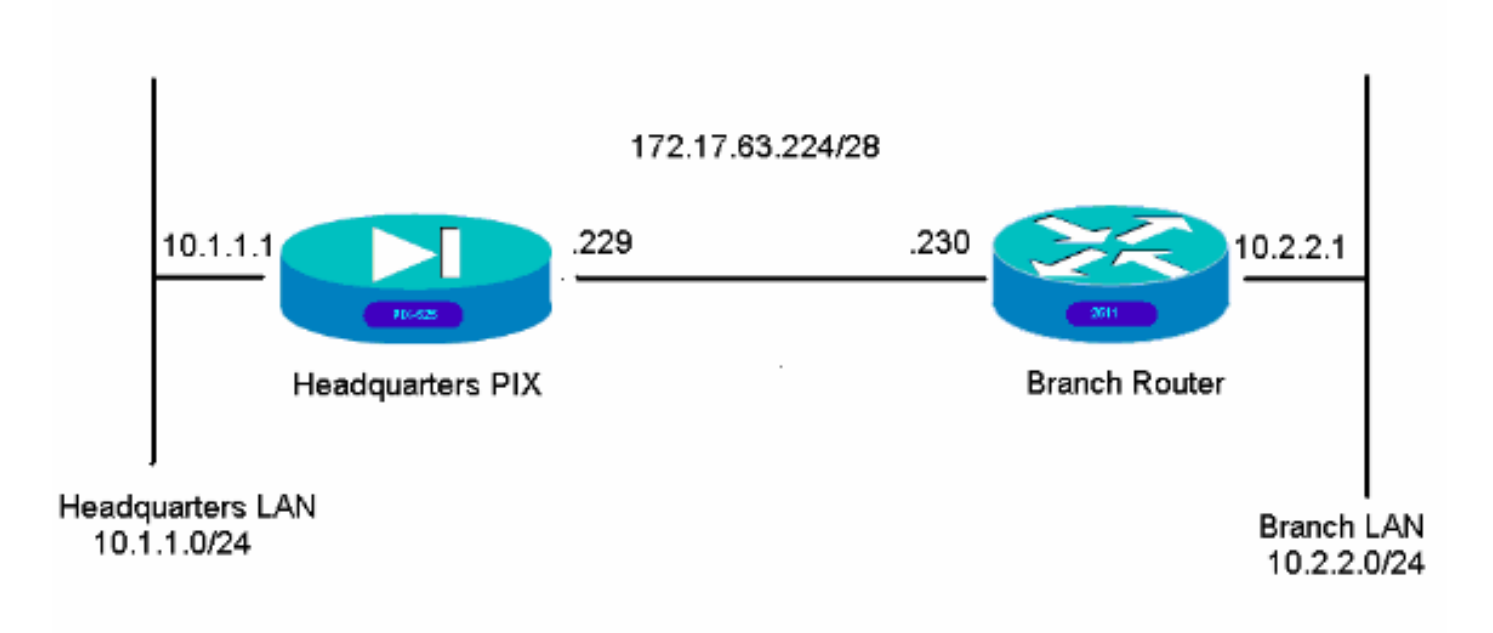

## **Configuraties**

Deze configuratievoorbeelden zijn voor de opdrachtregel interface. Zie het gedeelte <u>Configuration</u> met<u>Adaptieve Security Devices Manager (ASDM)</u> van dit document als u liever wilt configureren met behulp van ASDM.

- Hoofdkantoor PIX
- Vestigingsrouter

| Hoofdkantoor PIX               |  |
|--------------------------------|--|
|                                |  |
| HQPIX(config)# <b>show run</b> |  |
| PIX Version 7.0(0)102          |  |
| names                          |  |
| !                              |  |
| interface Ethernet0            |  |
| description WAN interface      |  |
| nameif outside                 |  |
| security-level 0               |  |
|                                |  |

```
ip address 172.17.63.229 255.255.255.240
1
interface Ethernet1
nameif inside
security-level 100
ip address 10.1.1.1 255.255.255.0
!
interface Ethernet2
shutdown
no nameif
no security-level
no ip address
1
interface Ethernet3
shutdown
no nameif
no security-level
no ip address
1
interface Ethernet4
shutdown
no nameif
no security-level
no ip address
1
interface Ethernet5
shutdown
no nameif
no security-level
no ip address
1
enable password 8Ry2YjIyt7RRXU24 encrypted
passwd 2KFQnbNIdI.2KYOU encrypted
hostname HQPIX
domain-name cisco.com
ftp mode passive
clock timezone AEST 10
access-list Ipsec-conn extended permit ip 10.1.1.0
255.255.255.0 10.2.2.0 255.255.255.0
access-list nonat extended permit ip 10.1.1.0
255.255.255.0 10.2.2.0 255.255.255.0
pager lines 24
logging enable
logging buffered debugging
mtu inside 1500
mtu outside 1500
no failover
monitor-interface inside
monitor-interface outside
asdm image flash:/asdmfile.50073
no asdm history enable
arp timeout 14400
nat-control
global (outside) 1 interface
nat (inside) 0 access-list nonat
nat (inside) 1 10.1.1.0 255.255.255.0
access-group 100 in interface inside
route outside 0.0.0.0 0.0.0.0 172.17.63.230 1
timeout xlate 3:00:00
timeout conn 1:00:00 half-closed 0:10:00 udp 0:02:00
icmp 0:00:02
sunrpc 0:10:00 h323 0:05:00 h225 1:00:00 mgcp 0:05:00
mgcp-pat 0:05:00
```

sip 0:30:00 sip\_media 0:02:00 timeout uauth 0:05:00 absolute aaa-server TACACS+ protocol tacacs+ aaa-server RADIUS protocol radius aaa-server partner protocol tacacs+ username cisco password 3USUcOPFUiMCO4Jk encrypted http server enable http 10.1.1.2 255.255.255.255 inside no snmp-server location no snmp-server contact snmp-server community public snmp-server enable traps snmp crypto ipsec transform-set avalanche esp-des esp-md5hmac crypto ipsec security-association lifetime seconds 3600 crypto ipsec df-bit clear-df outside crypto map forsberg 21 match address Ipsec-conn crypto map forsberg 21 set peer 172.17.63.230 crypto map forsberg 21 set transform-set avalanche crypto map forsberg interface outside isakmp identity address isakmp enable outside isakmp policy 1 authentication pre-share isakmp policy 1 encryption 3des isakmp policy 1 hash sha isakmp policy 1 group 2 isakmp policy 1 lifetime 86400 isakmp policy 65535 authentication pre-share isakmp policy 65535 encryption 3des isakmp policy 65535 hash sha isakmp policy 65535 group 2 isakmp policy 65535 lifetime 86400 telnet timeout 5 ssh timeout 5 console timeout 0 tunnel-group 172.17.63.230 type ipsec-121 tunnel-group 172.17.63.230 ipsec-attributes pre-shared-key \* ! class-map inspection\_default match default-inspection-traffic 1 1 policy-map asa\_global\_fw\_policy class inspection\_default inspect dns maximum-length 512 inspect ftp inspect h323 h225 inspect h323 ras inspect netbios inspect rsh inspect rtsp inspect skinny inspect esmtp inspect sqlnet inspect sunrpc inspect tftp inspect sip inspect xdmcp inspect http service-policy asa\_global\_fw\_policy global Cryptochecksum: 3a5851f7310d14e82bdf17e64d638738 : end

#### SV-2-8#

#### Vestigingsrouter

```
BranchRouter#show run
Building configuration...
Current configuration : 1719 bytes
1
! Last configuration change at 13:03:25 AEST Tue Apr 5
2005
! NVRAM config last updated at 13:03:44 AEST Tue Apr 5
2005
1
version 12.2
service timestamps debug datetime msec
service timestamps log uptime
no service password-encryption
!
hostname BranchRouter
1
logging queue-limit 100
logging buffered 4096 debugging
!
username cisco privilege 15 password 0 cisco
memory-size iomem 15
clock timezone AEST 10
ip subnet-zero
1
!
!
ip audit notify log
ip audit po max-events 100
!
1
crypto isakmp policy 11
encr 3des
authentication pre-share
group 2
crypto isakmp key cisco123 address 172.17.63.229
crypto ipsec transform-set sharks esp-des esp-md5-hmac
!
crypto map nolan 11 ipsec-isakmp
set peer 172.17.63.229
set transform-set sharks
match address 120
!
1
!
no voice hpi capture buffer
no voice hpi capture destination
!
!
```

```
mta receive maximum-recipients 0
!
!
1
interface Ethernet0/0
ip address 172.17.63.230 255.255.255.240
ip nat outside
no ip route-cache
no ip mroute-cache
half-duplex
crypto map nolan
interface Ethernet0/1
ip address 10.2.2.1 255.255.255.0
ip nat inside
half-duplex
ip nat pool branch 172.17.63.230 172.17.63.230 netmask
255.255.255.0
ip nat inside source route-map nonat pool branch
overload
no ip http server
no ip http secure-server
ip classless
ip route 10.1.1.0 255.255.255.0 172.17.63.229
1
!
access-list 120 permit ip 10.2.2.0 0.0.0.255 10.1.1.0
0.0.0.255
access-list 130 deny ip 10.2.2.0 0.0.0.255 10.1.1.0
0.0.0.255
access-list 130 permit ip 10.2.2.0 0.0.0.255 any
!
route-map nonat permit 10
match ip address 130
!
call rsvp-sync
!
1
mgcp profile default
!
dial-peer cor custom
1
!
!
!
1
line con 0
line aux 0
line vty 0 4
login
!
!
end
```

# **Configuratie met ASDM**

Dit voorbeeld toont aan hoe te om PIX te vormen met behulp van de ASDM GUI. Een PC met een browser en IP adres 10.1.1.2 wordt aangesloten op de binneninterface e1 van de PIX. Zorg ervoor

dat http is ingeschakeld op de PIX.

Deze procedure illustreert de ASDM-configuratie van het hoofdkwartier PIX.

1. Sluit de PC aan op de PIX en kies een downloadmethode.

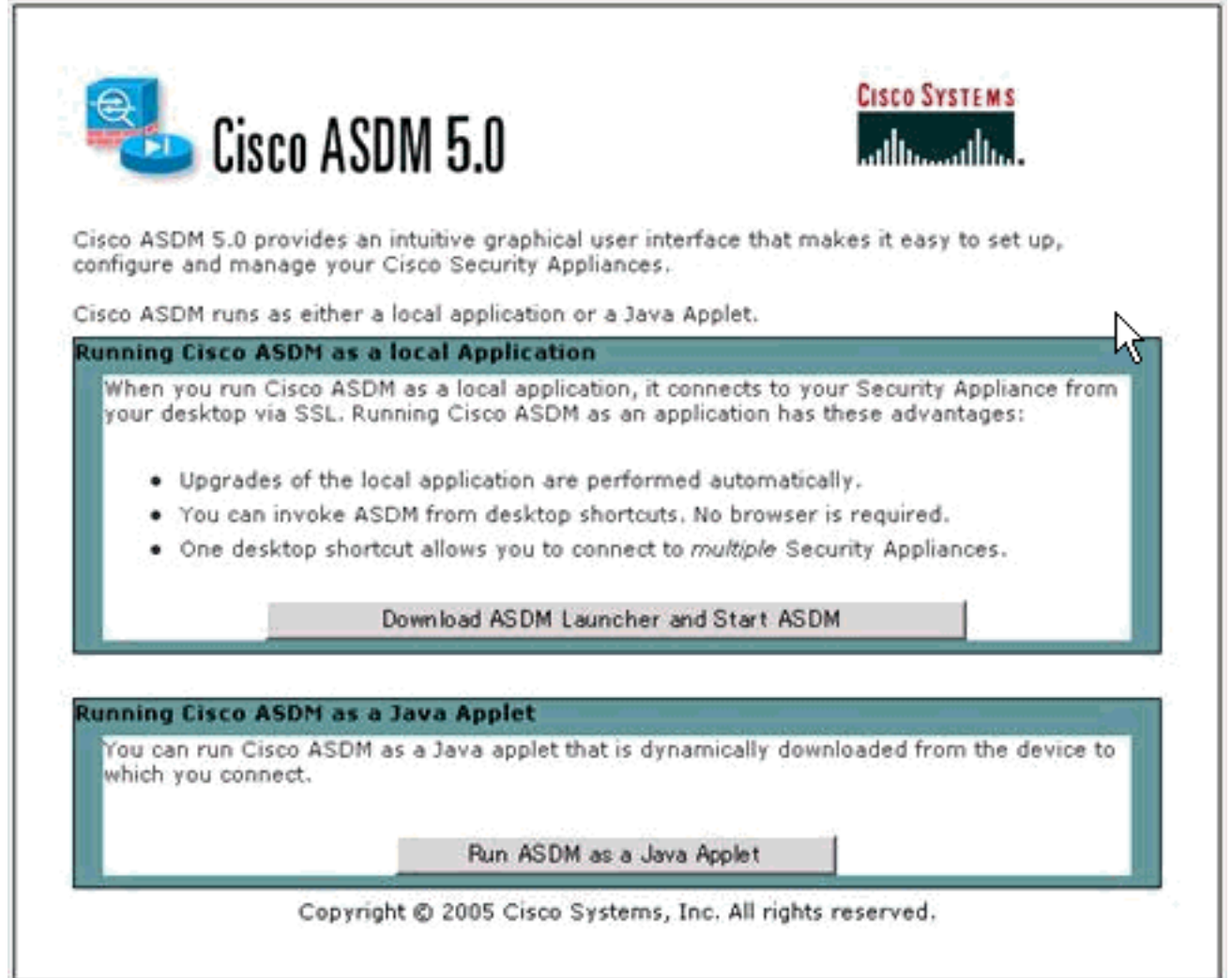

ASDM laadt de bestaande configuratie uit de PIX.

| Device Information |          |                                      | Interface Sta      | tus                      |              |                |
|--------------------|----------|--------------------------------------|--------------------|--------------------------|--------------|----------------|
| General License    |          |                                      | Interface          | IP Address/Mask          | Line Lin     | k Current Kops |
| Host Name:         |          |                                      |                    |                          |              |                |
| PD: Version:       | Device   | Uptime:                              |                    |                          |              |                |
| Firewall Mode:     | Device   | туре.                                |                    |                          |              |                |
| Total Flash:       | Status   |                                      |                    |                          | ×            |                |
| VPN Status         | -        |                                      | e persone          |                          | (1977)       |                |
| IKE Tunnels:       | <b>7</b> | Please wait while ASDM is<br>device. | loading the curren | it configuration from yo | ur           |                |
| CPU                |          | 6<br>Initializing Monitor modules    | 2%                 | ]                        | Total        |                |
| Memory Memory Usag |          |                                      |                    |                          |              |                |
|                    |          |                                      |                    |                          |              |                |
|                    |          |                                      | input Kbj          | pe 📕 C                   | Dutput Kbps: |                |
| A                  | 2005     |                                      |                    |                          |              |                |

Dit venster biedt controle-instrumenten en - menu's.

| - Device information -                                                                                             |                                                                                        | - Interface Status                                                                 |
|----------------------------------------------------------------------------------------------------|----------------------------------------------------------------------------------------|------------------------------------------------------------------------------------|
| General License Host Name: SV-2-8.cis<br>PIX Version: 7.0(0)102<br>ASDM Version: 5.0(0)73<br>Firewall Mode: Routed | co.com<br>Device Uptime: Od Oh 24m 50s<br>Device Type: POK 525<br>Context Mode: Single | Interface IP Address/Mask Line Link Current Kbps<br>Inside 10.1.1.1/24 O up O up 1 |
| Total Flash: 16 MB                                                                                                 | Total Memory: 256 MB                                                                   | Select an interface to view input and output Kbps                                  |
| VPN Status<br>IKE Tunnels: 0                                                                                       | IPSec Tunnels: 0                                                                       | Connections Per Second Usage                                                       |
| CPU CPU Usage (pe                                                                                                  | (MB)                                                                                   | 0.5<br>0.5<br>0.5<br>0.5<br>0.5<br>0.5<br>0.5<br>0.5                               |
| 04:57:46 04:58:38                                                                                                  |                                                                                        | Output Kbps: 0 Cutput Kbps: 1                                                      |

2. Selecteer **Configuratie > Functies > Interfaces** en selecteer **Toevoegen** voor nieuwe interfaces of **Bewerken** voor een bestaande configuratie.

| ures                              | Configuration - Features - tro<br>아이 아이 파 III (이 옷이 | enfaces<br>to pt. Pt. S | i gi    | Search   |               |                 | -          | -    | _             | - | -dilba |
|-----------------------------------|-----------------------------------------------------|-------------------------|---------|----------|---------------|-----------------|------------|------|---------------|---|--------|
| laces                             |                                                     |                         |         | Security |               |                 | Management |      | 1             |   | Add    |
| 5                                 | Interface                                           | Name                    | Enabled | Level    | IP Address    | Subnet Mask     | Only       | MTU  |               | D |        |
| r Policy -                        | Ellemen                                             | inside                  | Tes     | 100      | 10.1.1.1      | 255,255,255,0   | NO.        | 1500 |               | _ |        |
| 8                                 | Ethernet0                                           | outside                 | Tes     | 0        | 172.17.63.229 | 255.255.255.240 | No         | 1500 | WAN interface |   | Die    |
| æ                                 | Ethernetz                                           |                         | NO      |          |               |                 | No         |      |               |   |        |
| NN N                              | Ethernet3                                           |                         | No      |          |               |                 | No         |      |               |   |        |
|                                   | Ethernet4                                           |                         | No      |          |               |                 | No         |      |               |   |        |
| ting                              | Ethernet5                                           |                         | No      |          |               |                 | No         |      |               |   |        |
|                                   |                                                     |                         |         |          |               |                 |            |      |               |   |        |
| Blocks<br>Ace<br>stration<br>Thes |                                                     |                         |         |          |               |                 |            |      |               |   |        |

3. Selecteer de beveiligingsopties voor de interne

#### interface.

| Cisco ASDM 5.            | 0 fer PIX - 10.1.1.1                                         |                               | and the second second second second second second second second second second second second second second second |                | _10 ×                     |
|--------------------------|--------------------------------------------------------------|-------------------------------|----------------------------------------------------------------------------------------------------|----------------|---------------------------|
| File Rules Se            | arch Options Tools Wizards Help                              | word Search Refresh           | Save Help                                                                                                    |                | Cisco Systems             |
| Features                 | Configuration > Features > Security Policy > Ac              | cess Rules                    |                                                                                                    |                |                           |
| Piterfaces               | Access Rules     AAA Rules     Fib Show Rules for Interfaces | er Rules C Service Policy Rul | les                                                                                                    |                |                           |
| Security Policy          | # Rule Action Source HostNetwor                              | Destination<br>k HostNetwork  | Rule Applied Interface                                                                                           | Service        | Log Level Add<br>Interval |
| 23                       | 1 🗹 💉 🏟 any                                                  | I any                         | al incoming inside                                                                                               | 0              | Edit                      |
| C.A                      |                                                              |                               |                                                                                                    |                | Delete                    |
| VPN                      |                                                              |                               |                                                                                                    |                |                           |
| Routing                  |                                                              |                               |                                                                                                    |                |                           |
| Building Blocks          |                                                              |                               |                                                                                                    |                |                           |
| Device<br>Administration |                                                              |                               |                                                                                                    |                |                           |
| Properties               |                                                              |                               |                                                                                                    |                |                           |
|                          |                                                              |                               |                                                                                                    |                |                           |
|                          | d a                                                          |                               | -                                                                                                    |                |                           |
|                          | Allow traffic O Deny traffic                                 |                               |                                                                                                    | C Show Summary | C Show Detail             |
| Wizards /                |                                                              | aply Reset                    | Advanced                                                                                                    |                |                           |
|                          |                                                              |                               | cisco NA (2)                                                                                                    | 1 <b>1 2</b>   | 4/6/05 3 25 25 PM AEST    |

4. In de NAT-configuratie is het gecodeerde verkeer NAT-vrijgesteld en al het andere verkeer NAT/PAT aan de externe interface

| Home C                                                                                                | Configuration | Montoring         | Back Forward                         | Q Q<br>Search Refresh | Sove Help         |                               | C           | isco Storen<br>Alissadhi |
|----------------------------------------------------------------------------------------------------|---------------|-------------------|--------------------------------------|-----------------------|-------------------|-------------------------------|-------------|--------------------------|
| Features                                                                                              | Configuration | Features > N      | AT = Translation Rules               |                       |                   |                               |             |                          |
|                                                                                                    | • * + 1       | 3 1 2             | 0151569                              |                       |                   |                               |             |                          |
| Plerfaces                                                                                             | (Translat     | ion Rules         | C Translation Even                   | notion Rules          |                   |                               |             |                          |
| ecurity Policy                                                                                        | Chow Dula     | e for blarfare    |                                      | al Ohow All           |                   |                               |             |                          |
| 詻                                                                                                    | Dute D        | s for internatio. | Aumenaces                            |                       | [                 | Translated                    |             | Add                      |
| NAT                                                                                                   | Type          | Interface         | e Source Network Destination Network |                       | Interface Address |                               | DNS Rewrite | Edt                      |
| VPN                                                                                                   |               | ainte             | d 10.1.1.0/24                        | et anv                | outoite.          | 172 17 63 220 initiatian PATI | No          | Delete                   |
| Routing                                                                                               |               |                   |                                      |                       |                   |                               |             |                          |
| Prouting<br>Bioding<br>Bioding<br>Biodia<br>Biodia<br>Biodia<br>Device<br>dministration<br>Properties |               |                   |                                      |                       |                   |                               |             |                          |

5. Selecteer VPN >General > Tunnel Group en zet een tunnelgroep in

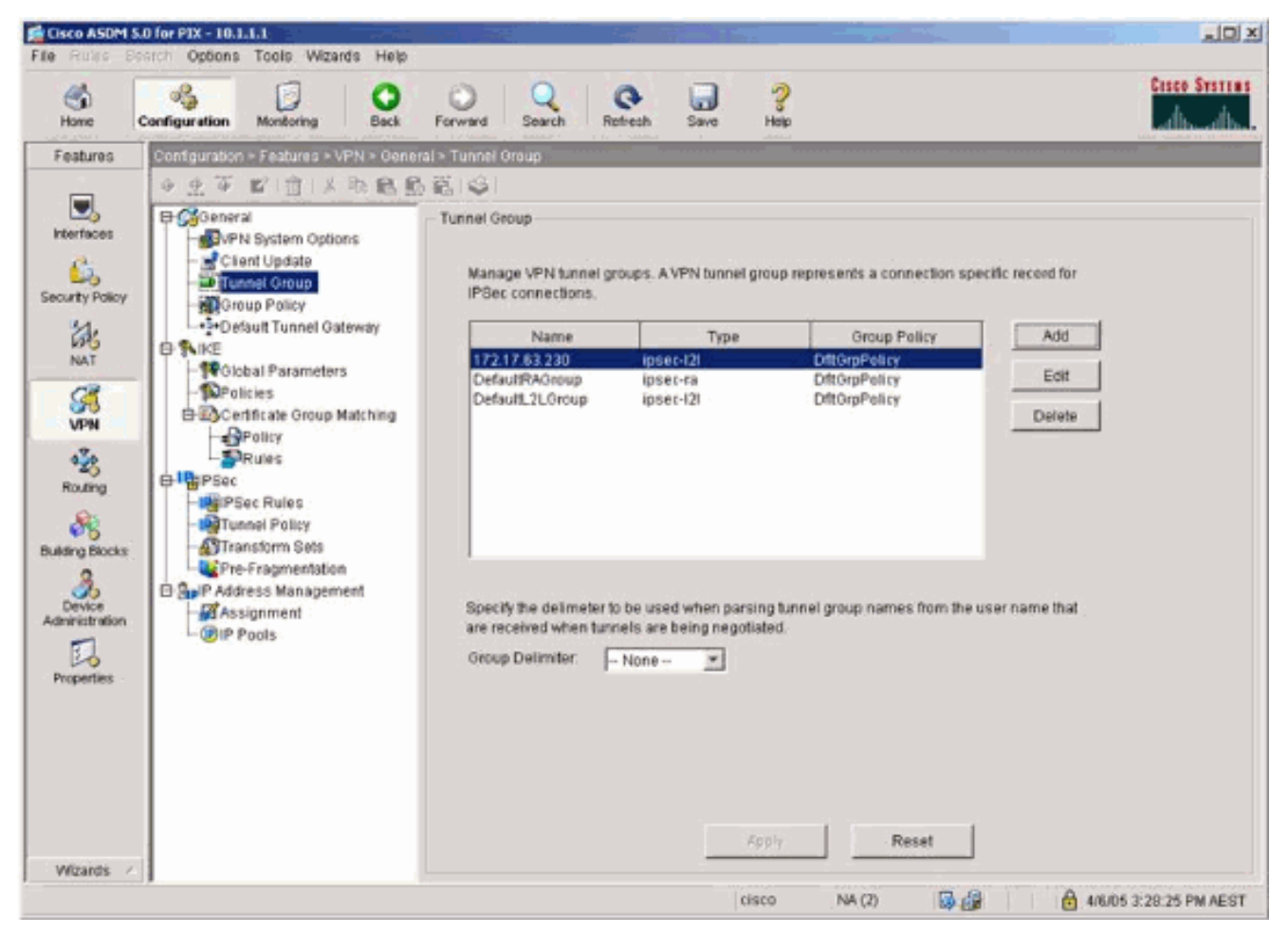

6. Selecteer VPN > IKE > Mondiale parameters en schakel IKE in op de externe

| Home                                                                                                    | Configuration Montoring Back                                                                                                    | O Q Q Retresh Save Help                                                                                                    | Cisco System |
|----------------------------------------------------------------------------------------------------|----------------------------------------------------------------------------------------------------|----------------------------------------------------------------------------------------------------|--------------|
| Home<br>Features<br>Interfaces<br>Security Policy<br>MAT<br>Security Policy<br>MAT<br>Security Policy<br>MAT<br>Building Blocks<br>Security<br>Routing<br>Building Blocks<br>Security<br>Routing<br>Building Blocks | Configuration Montoring Back Configuration - Features - VPN - ME - Configuration - Features - VPN - ME - Configuration - Features - VPN - ME - Configuration - Configuration Configuration Group Policy - Configuration Group Policy - Configuration Configuration Configura | Forward     Save     Hep       Global Parameters       Global Parameters       Enable IKE       Interface       Interface       Interup       Inter |              |
| Properties<br>Wilzards                                                                                                    |                                                                                                    | Wait for all active sessions to voluntarily terminate before rebooting           Apply         Reset                                                                                                    |              |

7. Selecteer VPN > IKE > Beleid en kies het IKE-

beleid.

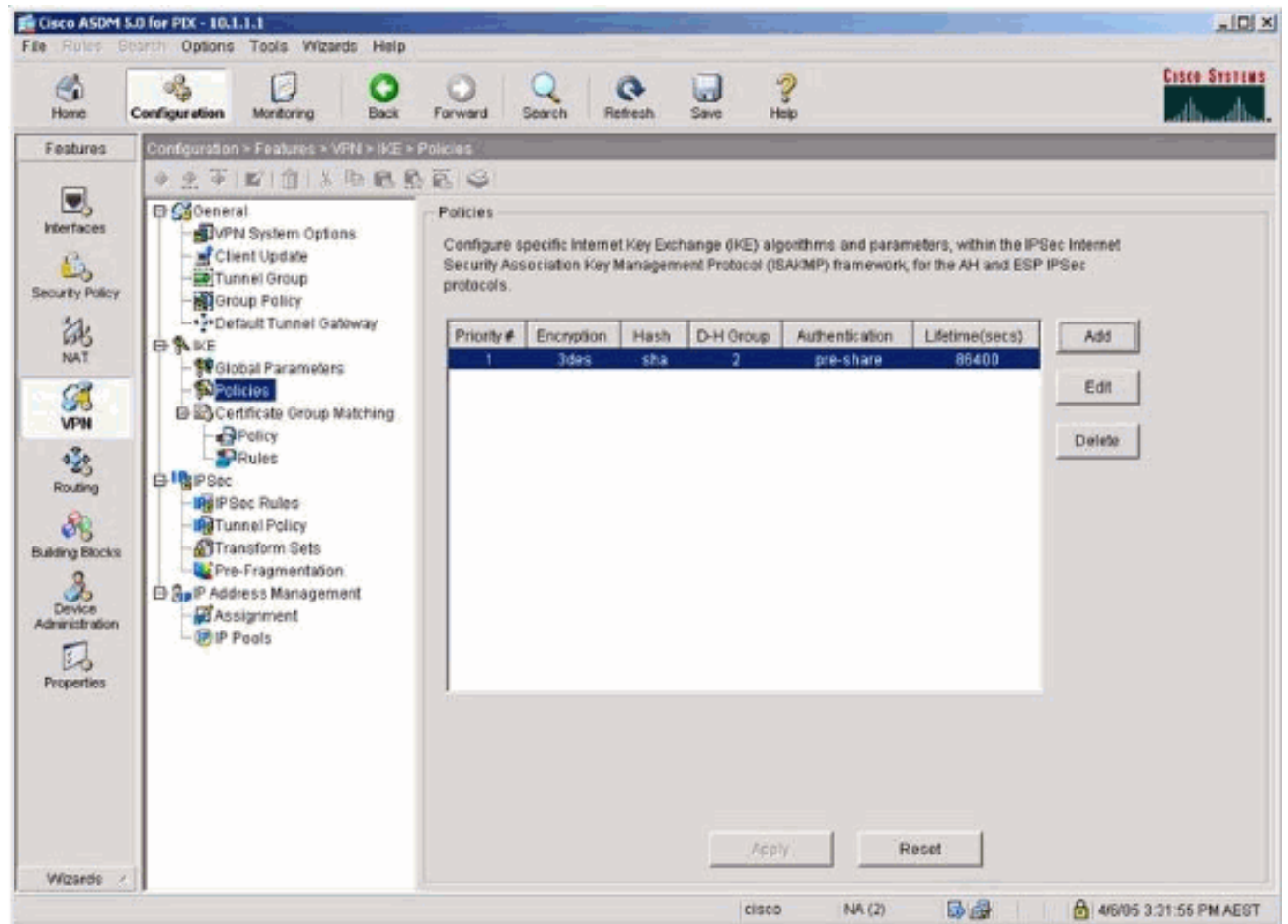

8. Selecteer VPN > IPsec > IPsec Regels en kies IPsec voor de lokale tunnel en externe adressering.

| Home     | Configuration Monitoring Back          | Forward                                 | Search                                  | Refresh Save                                                                            | Help                                                                                    |               |                             | طاهيطاه               |
|----------|----------------------------------------|-----------------------------------------|-----------------------------------------|-----------------------------------------------------------------------------------------|-----------------------------------------------------------------------------------------|---------------|-----------------------------|-----------------------|
| Features | Configuration - Features - VPN - IPSec | * IPSec Ri<br>- IPSec R<br>Use the<br>1 | ules<br>Rules menu<br>Action<br>protect | , the toolbar, or the right m<br>PDC Side<br>HostNetwork<br>2 <sup>21</sup> 10.1.1.0/24 | ouse button to add, edit or<br>Remote Side<br>HostNotwork<br>C <sup>4</sup> 10.2.2.0/24 | delete rules. | Tunnel Po<br>butside static | Add<br>Ed£<br>Deliste |

9. Selecteer VPN > IPsec > Tunnelbeleid en kies het tunnelbeleid.

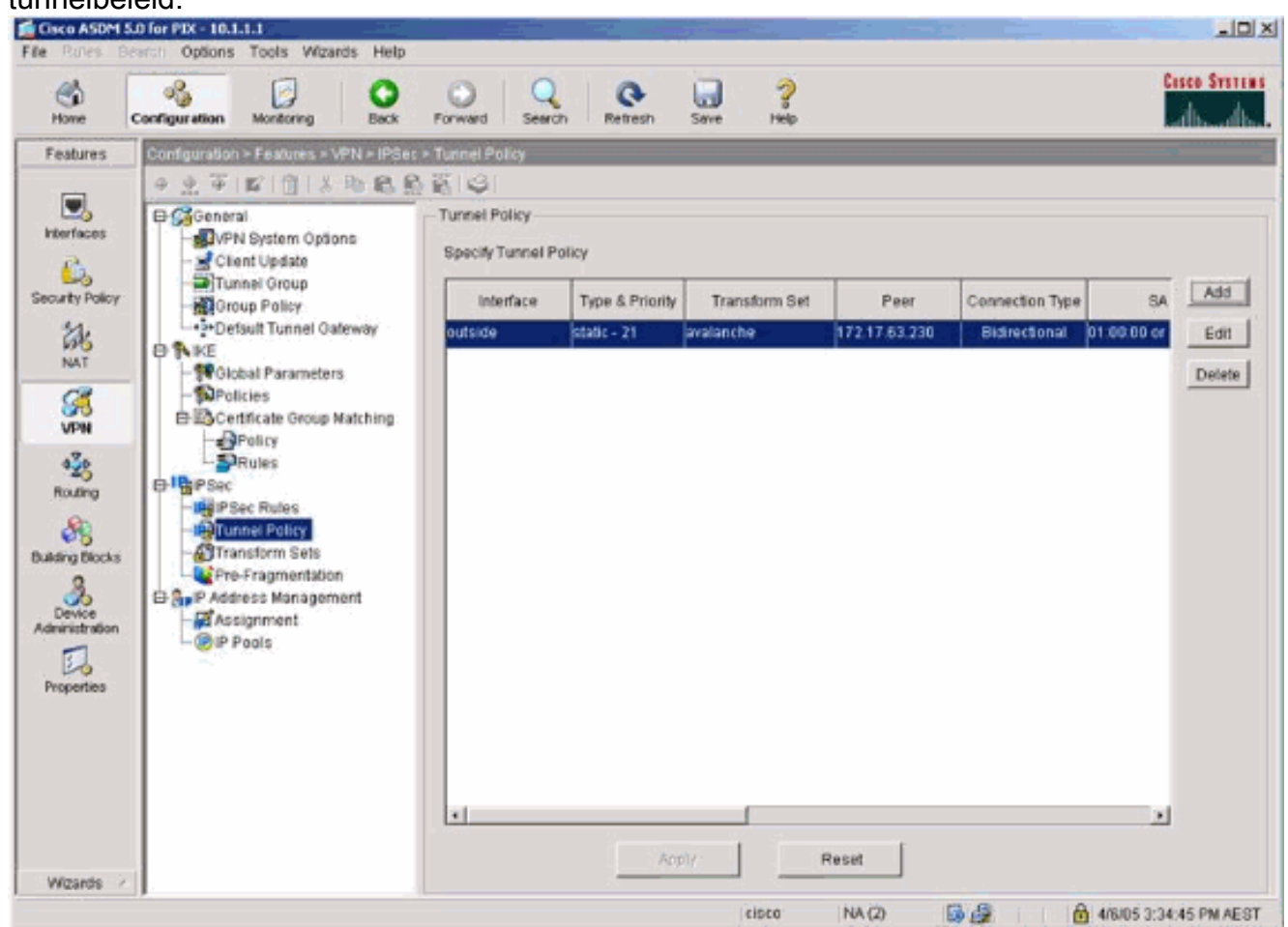

10. Selecteer VPN > IPsec > Selecteert transformatiesets en kies een verzameling transformaties.

| Cisco ASDM 5                                                                                                    | 5.0 for PEX - 10.1.1.1                                                                                                    |                |                                                                                                    |                                                                                                    |                                                                                                 |                                                                                 | .IO X                |
|----------------------------------------------------------------------------------------------------|----------------------------------------------------------------------------------------------------|----------------|----------------------------------------------------------------------------------------------------|----------------------------------------------------------------------------------------------------|-------------------------------------------------------------------------------------------------|---------------------------------------------------------------------------------|----------------------|
| File Rules B                                                                                                    | earch Options Tools Wizards Help                                                                                                    |                |                                                                                                    |                                                                                                    |                                                                                                 |                                                                                 |                      |
| S<br>Homo                                                                                                    | Configuration Monitoring Back                                                                                                    | Forward Search | Refresh                                                                                                    | Save Help                                                                                                    |                                                                                                 |                                                                                 | Cesco Systems        |
| Horee<br>Features<br>Interfaces<br>Security Policy<br>NAT<br>Security Policy<br>NAT | Configuration     Montoring     Back       Configuration - Features - VFN - Features     Configuration - Features - VFN - Features       Configuration - Features - VFN - Features       Control Update       Client Update       Control Update       Client Update       Control Update       Client Update       Control Update       Control Update | Forward Search | Node<br>Turnel<br>Turnel<br>Turnel<br>Turnel<br>Turnel<br>Turnel<br>Turnel<br>Turnel<br>Turnel<br>Turnel<br>Turnel | Save Help<br>ESP Encryption<br>DES<br>DES<br>3DES<br>3DES<br>3DES<br>4ES-128<br>4ES-128<br>4ES-128<br>4ES-128<br>4ES-128<br>4ES-128<br>4ES-128<br>4ES-256<br>4ES-256 | ESP Authentication<br>MD5<br>SHA<br>MD5<br>SHA<br>MD5<br>SHA<br>MD5<br>SHA<br>MD5<br>SHA<br>MD5 | AH Authentication<br>None<br>None<br>None<br>None<br>None<br>None<br>None<br>No | Add<br>Edt<br>Delete |
| Wizards /                                                                                                    |                                                                                                    |                |                                                                                                    | /oply                                                                                                    | Reset                                                                                           | a Alamina                                                                       | 3-35-35 PM AFRT      |

11. Selecteer **Routing > Routing > Statische route** en kies een statische route naar gatewayrouter. In dit voorbeeld, wijst de statische route naar de verre VPN peer voor eenvoud.

|                                                                                                    | 과희  |
|----------------------------------------------------------------------------------------------------|-----|
| File     Runse     Search     Options     Tools     Wilzards     Help       Image: Home     Image: Home     Image: Home     Image: Home     Image: Home     Image: Home     Image: Home       Home     Image: Home     Image: Home     Image: Home     Image: Home     Image: Home     Image: Home       Home     Image: Home     Image: Home     Image: Home     Image: Home     Image: Home                                                                                                    | LWS |
| Features       Contiguration > Features > Routing > State Route         Image: Security Policy       Image: Security Policy         Security Policy       Image: Security Policy         Image: Security Policy       Image: Security State Policy         Image: Security Policy       Image: Security State Policy         Image: Security Policy       Image: Security Policy         Image: Policy       Image: Security Policy         Image: Policy |     |
| Vitzands / J                                                                                                    | ST  |

# Verifiëren

Gebruik dit gedeelte om te bevestigen dat de configuratie correct werkt.

Het <u>Uitvoer Tolk</u> (<u>uitsluitend geregistreerde</u> klanten) (OIT) ondersteunt bepaalde **show** opdrachten. Gebruik de OIT om een analyse van **tonen** opdrachtoutput te bekijken.

- toon crypto ipsec sa-shows the fase 2 security associaties.
- toon crypto isakmp sa toont de fase 1 veiligheidsassociaties.

# Problemen oplossen

U kunt ASDM gebruiken om houtkap mogelijk te maken en om de logbestanden te bekijken.

- Selecteer Configuration > Properties > Logging > Logging Setup, kies Vastlegging inschakelen en klik op Toepassen om vastlegging mogelijk te maken.
- Selecteer Monitoring > Vastlegging > Buffer > Op vastlegging niveau, kies Logging Buffer en klik op Weergeven om de logbestanden te bekijken.

### Opdrachten voor troubleshooting

Het <u>Uitvoer Tolk</u> (<u>uitsluitend geregistreerde</u> klanten) (OIT) ondersteunt bepaalde **show** opdrachten. Gebruik de OIT om een analyse van **tonen** opdrachtoutput te bekijken.

**Opmerking:** Raadpleeg <u>Belangrijke informatie over debug Commands</u> voordat u **debug**opdrachten gebruikt.

- debug crypto ipsec toont de IPsec onderhandelingen van fase 2.
- debug crypto isakmp toont de ISAKMP-onderhandelingen over fase 1.
- debug crypto motor toont het verkeer dat wordt versleuteld.
- duidelijke crypto isakmp ontslaat de veiligheidsassociaties met betrekking tot fase 1.
- duidelijke crypto sa --- ontruimt de veiligheidsassociaties met betrekking tot fase 2.
- **bug**-overtrekken: toont aan of de verzoeken van ICMP van de hosts de PIX bereiken. U moet de opdracht **toegangslijst** toevoegen om ICMP in uw configuratie toe te staan om dit debug uit te voeren.
- het foutoptreden van de houtbuffer toont verbindingen die worden gevestigd en ontkend aan hosts die door de PIX gaan. De informatie wordt opgeslagen in de PIX-logbuffer en u kunt de uitvoer zien met de opdracht Logboek weergeven.

# Gerelateerde informatie

- Meest gebruikelijke L2L- en IPSec VPN-oplossingen voor probleemoplossing
- <u>Cisco PIX-firewallsoftware</u>
- Opdrachtreferenties van Cisco Secure PIX-firewall
- <u>Security meldingen uit het veld (inclusief PIX)</u>
- Verzoeken om opmerkingen (RFC's)